## วิธีการใช้งานระบบสารสนเทศ ของสถาบันเทคโนโลย<mark>ีจิตรลดา</mark>

โดยงานเทคโนโลยีสารสนเทศ

## จดหมายอิเล็กทรอนิกส์ (Gmail)

- เข้าเว็บ mail.google.com
- Login email: "<u>รหัสนักศึกษา</u>@cdti.ac.th"
- รหัสผ่าน: "เลขบัตรประชาชน 13 หลัก"

สอบถาม-แจ้งปัญหาการใช้งานติดต่อผ่าน line@
 งานเทคโนโลยีสารสนเทศ โดยสแกน QR Code

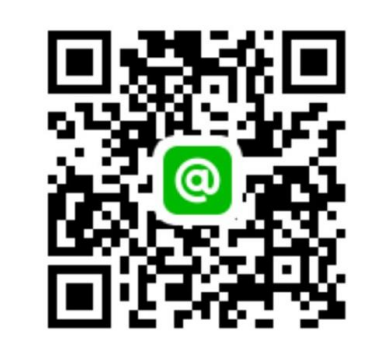

## จดหมายอิเล็กทรอนิกส์ (Gmail)

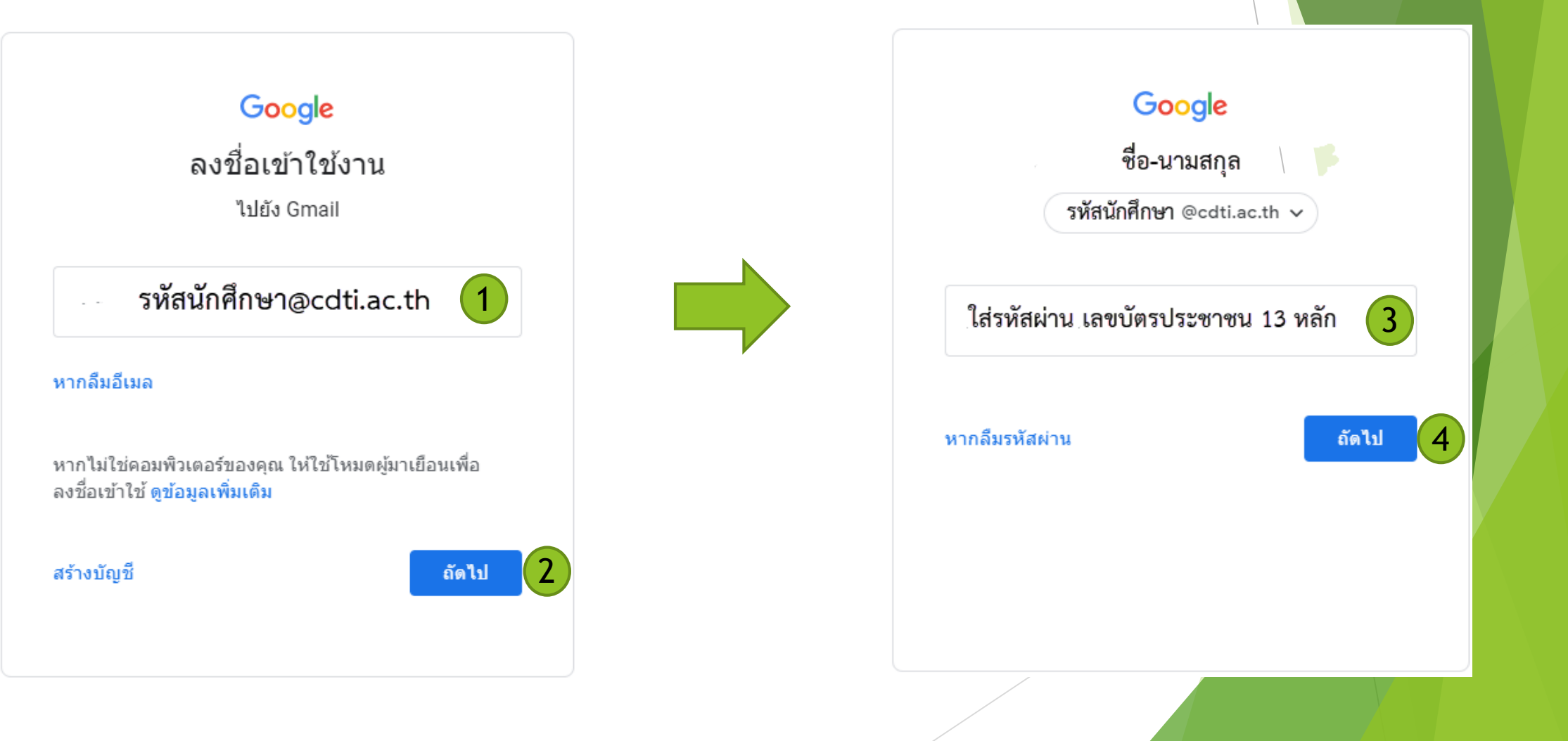

### ระบบสารสนเทศ (Internet)

- หน้า Login Internet: "รหัสนักศึกษา"
- รหัสผ่าน: "เลขบัตรประชาชน 13 หลัก"
- สอบถาม-แจ้งปัญหาการใช้งานติดต่อผ่าน line@
  งานเทคโนโลยีสารสนเทศ โดยสแกน QR Code

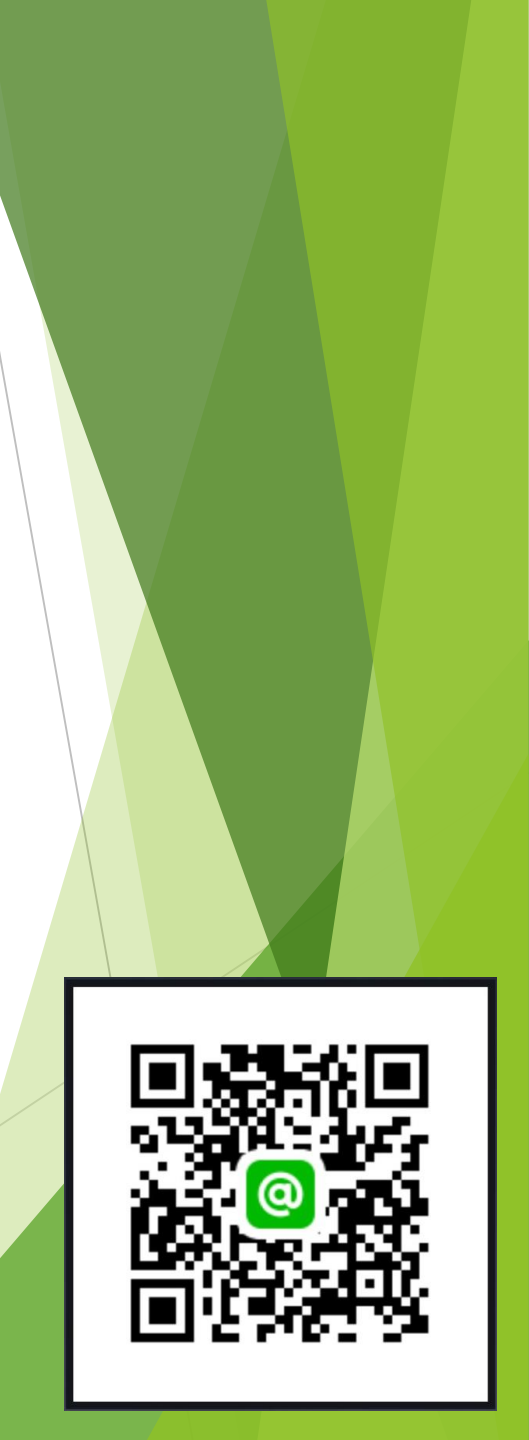

#### ระบบสารสนเทศ (Internet)

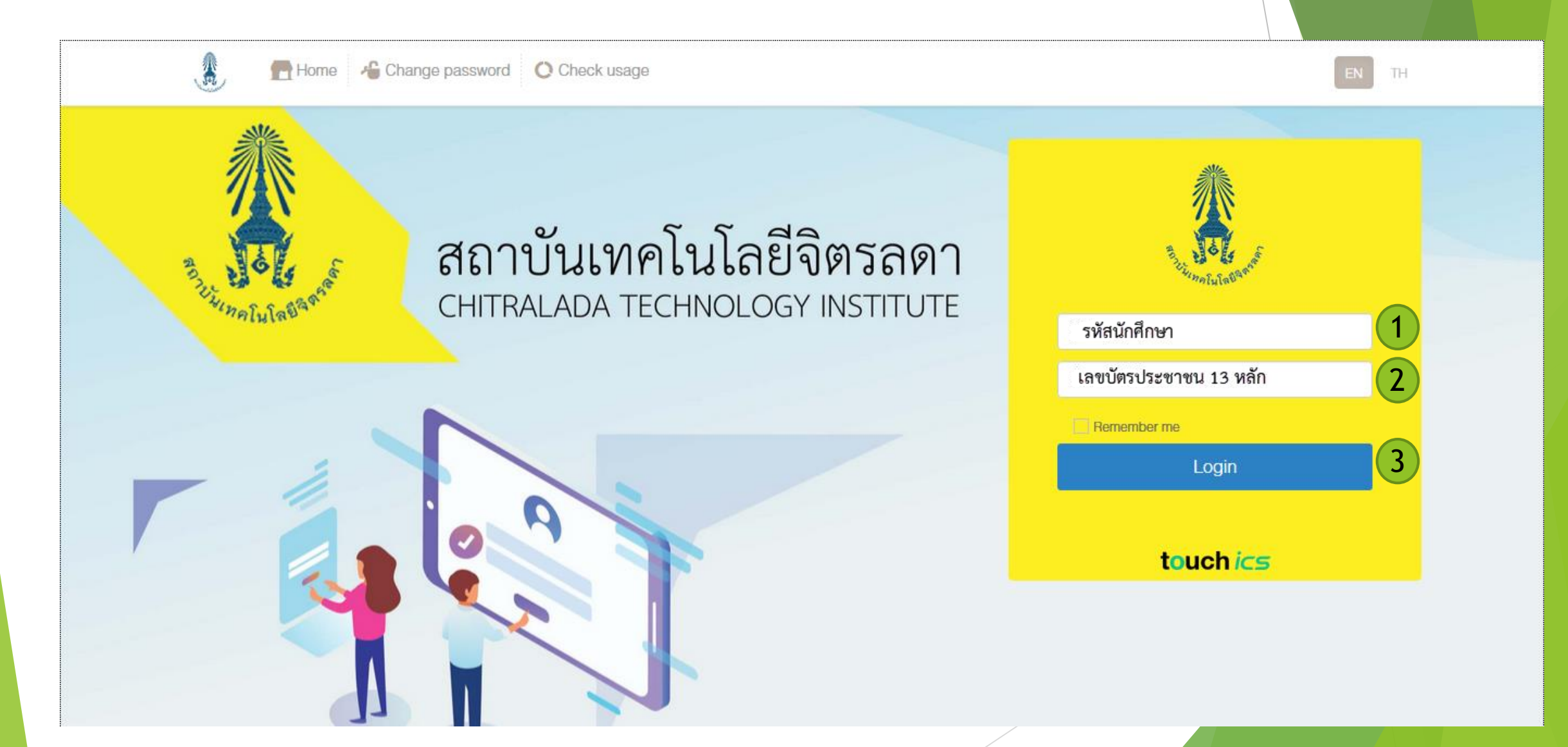

# ระบบห้องสมุดอิเล็กทรอนิกส์ (E-Library)

- เข้าเวบไซต์ lib.cdti.ac.th
- Login: ใส่ **"รหัสนักศึกษา**"
- รหัสผ่าน "เลขบัตรประชาชน 13 หลัก"
- สอบถาม-แจ้งปัญหาการใช้งานติดต่อผ่าน line@
  งานวิทยทรัพยากร โดยสแกน QR Code

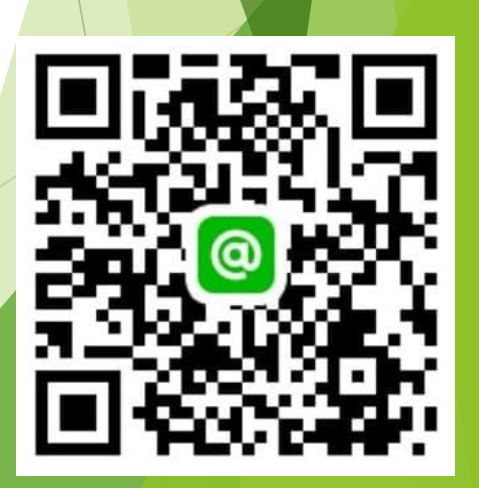

# ระบบห้องสมุดอิเล็กทรอนิกส์ (E-Library)

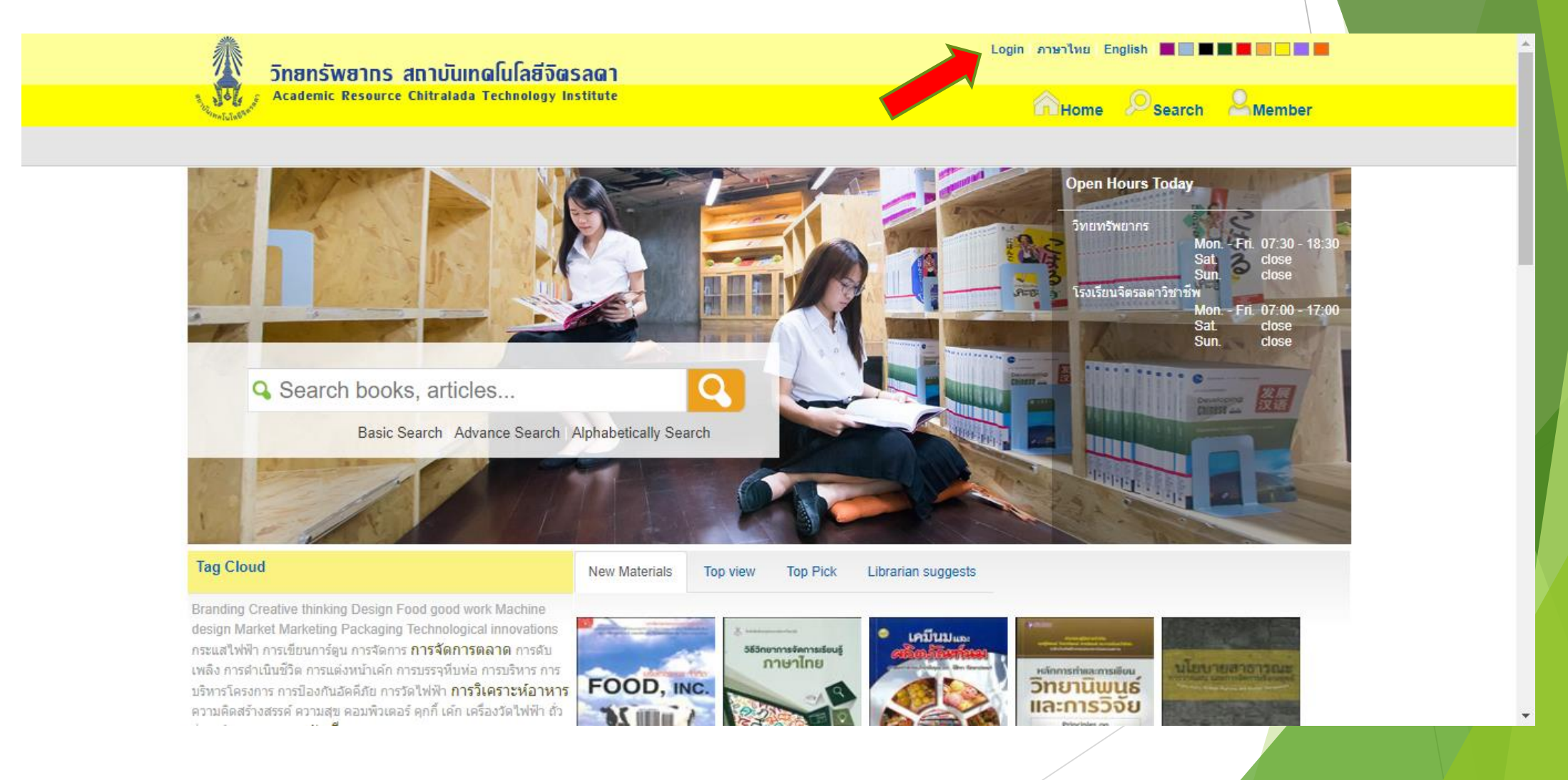

# ระบบห้องสมุดอิเล็กทรอนิกส์ (E-Library)

| วิทยทรัพยากร สถาบันเทดโนโลยีจัตรลดา               | Login   ภาษาไทย   English   🔤 🔤 🔤 🔤 🔤 🔤 🔤 🔤 |
|---------------------------------------------------|---------------------------------------------|
| Academic Resource Chitralada Technology Institute | And Home Search Amember                     |
| Welcome to WALAI AutoLib online service.          | Anywhere V Search                           |
|                                                   |                                             |

| Username<br>รหัสนักศึกษา                                                     | ) |
|------------------------------------------------------------------------------|---|
| Password                                                                     |   |
| เลขบัตรประชาชน 13 หลัก 🛛 🙎                                                   |   |
|                                                                              |   |
| Login 3                                                                      |   |
| Remember Me   Forgot password ?                                              |   |
| หากไม่สามารถเข้าใช้งานได้ กรุณาติดต่อเจ้าหน้าที่บริการตอบคำถามและช่วยค้นคว้า |   |

### Microsoft Office 365

- Username :: ชื่อ.นามสกุล 3 <u>ตัวแรก@ms.cdti.ac.th</u>
- ตัวอย่าง :: <u>voratep.ler@ms.cdti.ac.th</u>
- Password :: cdti+เลขท้ายบัตรประชาชน
- ตัวอย่าง :: cdti12345

#### Microsoft Office 365

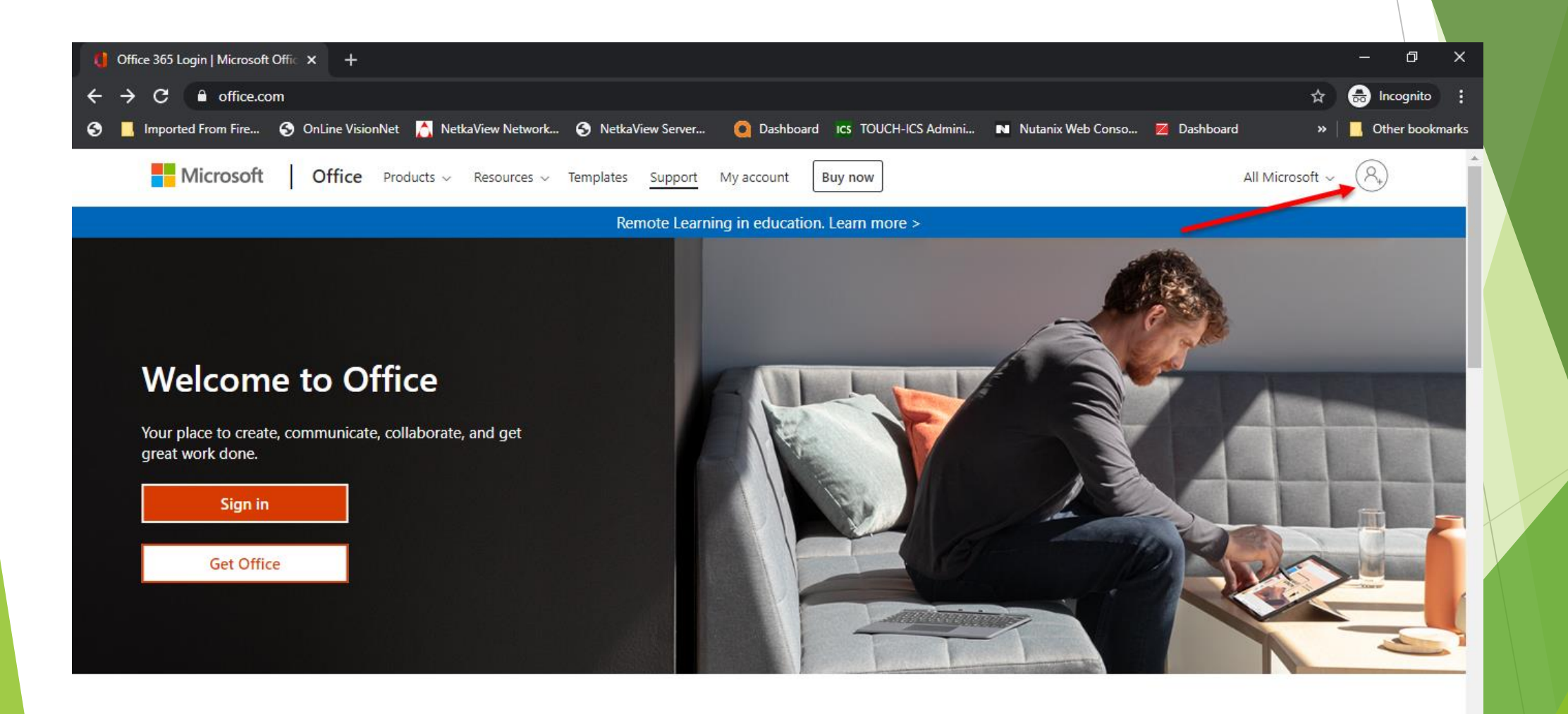

#### Microsoft Office 365

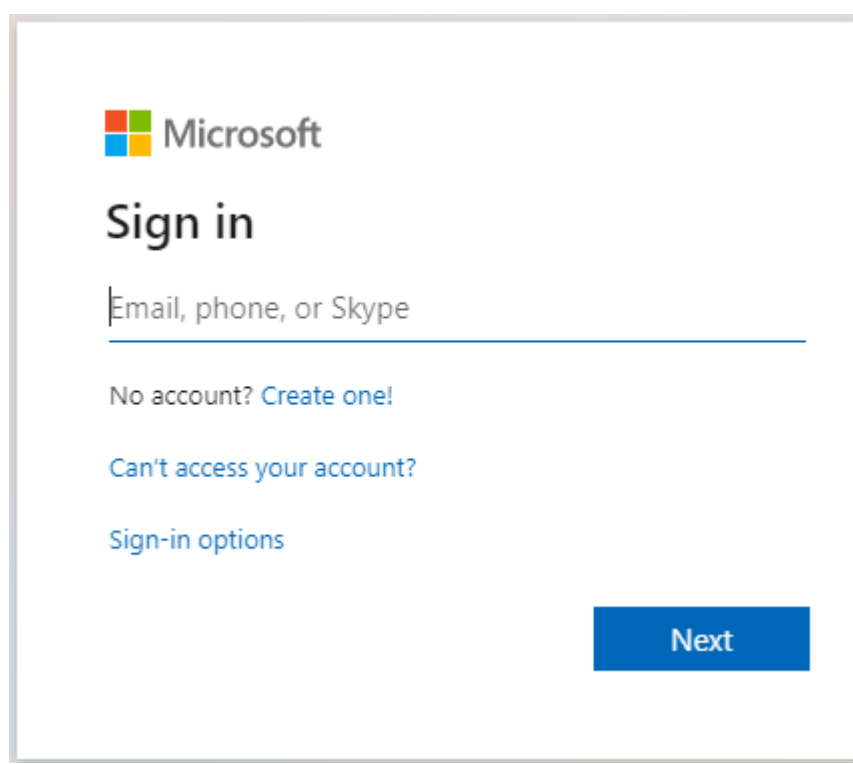

- Username :: ชื่อ.นามสกุล 3 ตัวแรก@ms.cdti.ac.th
- ตัวอย่าง :: voratep.ler@ms.cdti.ac.th
- Password :: cdti+เลขท้ายบัตรประชาชน
- ตัวอย่าง :: cdti12345